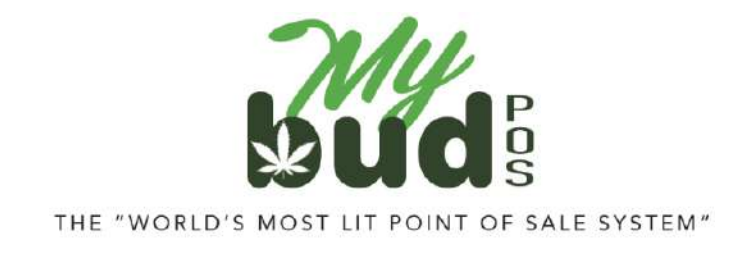

8/22/23

## **Creating Promotions**

Go to Promotions.

| Search                                                                                                |                                       | ×                               | dd Promotion Active      |                      |  |
|----------------------------------------------------------------------------------------------------|---------------------------------------|---------------------------------|--------------------------|----------------------|--|
| Store Pro                                                                                             | omotions Clubs Points BR Cl           | ub Promotions Upcoming BR C     | lub Promotions           |                      |  |
| \$2.50 off when you buy<br>35                                                                         | \$2.50 off when you buy<br>70         | \$15.00 off when you buy<br>140 | \$45.00 off when you 280 | u buy                |  |
| Tier 2 3.5 Promo                                                                                      | Tier 2 7.0 Promo                      | Tier 2 14 Gram Promo            | Tier 2 28 Gram P         | Tier 2 28 Gram Promo |  |
| From: 08/18/2023                                                                                      | From: 08/18/2023                      | From: 08/18/2023                | From: 08/18/2023         | From: 08/18/2023     |  |
| Tier 1 28 Gram<br>Promotion                                                                           |                                       |                                 |                          |                      |  |
| Tier 1 28 Gram<br>Promotion<br>From: 08/18/2023<br>Add Promotion. You                                 | will then see the follow              | ving screen:<br>Bud Newark D ~  | 2: MyBud Newark Demo     |                      |  |
| Tier 1 28 Gram<br>Promotion<br>From: 08/18/2023                                                       | will then see the follow<br>2032 - My | ving screen:<br>Bud Newark D ~  | 2: MyBud Newark Demo     |                      |  |
| Tier 1 28 Gram<br>Promotion<br>From: 08/18/2023<br>Add Promotion. You<br>Add Promotion<br>Choose Type | will then see the follow<br>2032 - My | Ving screen:<br>Bud Newark D ~  | 2: MyBud Newark Demo     | Add I                |  |

Click Regular Promotion. Do not use By Weight Promotion. These will not work for MyBud.

By Weight Promotion

**Regular Promotion** 

You will then see the following screen.

| Add            | Promotic      | on        | 2032 - MyBud N     | ewark D 🗸     | 2032: MyBud Newar | k Demo         | ::::    | Back to Promotion | ns |
|----------------|---------------|-----------|--------------------|---------------|-------------------|----------------|---------|-------------------|----|
| C              | hoose Type    |           | Add                | Detail        |                   | Ade            | d Items |                   |    |
| Regu           | lar Promotion |           |                    |               |                   |                |         |                   |    |
| Title          | 1             |           |                    |               |                   |                |         |                   |    |
| Valid From     | 22-August-2   | 2023      |                    |               | Valid To          |                |         |                   |    |
| Pre/Post Tax   | 0             | Pre-Tax   |                    |               |                   |                |         |                   |    |
| Туре           | Select Type   | ðij       | ~                  |               |                   |                |         |                   |    |
| Quantity/Rate  | 1             | @ \$ 0.00 |                    |               |                   |                |         |                   |    |
| Must buy qty   | Νσ            |           | Offer Limit        |               |                   | BR number requ | iired ( | No                |    |
| Taxes Included | No            |           | Fees Included      | No            |                   |                |         |                   |    |
|                |               |           | Back - Choose Type | Next - Add II | lems              |                |         |                   |    |

Enter in whatever title you like for the Promotion. If you'd like the Promotion to be for a limited time only enter in a Valid To date. (If you'd like the Promotion to not end just leave that field blank. The Valid From date will automatically set to the date you create the Promotion.) You can apply the Promotion to take effect either before or after taxes are calculated.

For information on using the Post Tax feature, please see here.

Your available Promotion Types should be self explanatory. For Quantity/Rate the first box is the number of items in the Promotion and the second box is the amount of the discount. If you leave "Must buy qty" as No then the Promotion will be reflected at the rate you set in the Quantity/Rate. For example, if I set the Promotion as cents off, the Quantity as 4, and the Rate as \$1 if the customer buys 1 unit of the item he/she will get a \$0.25 discount.

You can also set an Offer Limit, and include Taxes (or not) in the Promotion.

Here is an example of what a Concentrates Promotion offering \$1 off for every unit purchased would look like.

| Edit F         | romotic     | on        | 2032 - MyBud N     | owark D 🗸    | 🖵 2032: MyBud Newa | rk Demo       | Back     | to Promotions |
|----------------|-------------|-----------|--------------------|--------------|--------------------|---------------|----------|---------------|
| Cho            | oose Type   |           | Add I              | Detail       |                    | Ad            | id Items |               |
| Regula         | r Promotion |           |                    |              |                    |               |          |               |
| Title          | Concentrate | is .      |                    |              |                    |               |          |               |
| Valid From     | 22-August-2 | 023       |                    |              | Valid To           |               |          |               |
| Pre/Post Tax   | 0           | Pre-Test  |                    |              |                    |               |          |               |
| Туре           | cents off   |           | v                  |              |                    |               |          |               |
| Quantity/Rate  | 1           | @ \$ 1.00 |                    |              |                    |               |          |               |
| Must buy qty   | O No        |           | Offer Limit        |              |                    | BR number req | uired 🔵  | No            |
| Taxes Included | Yes 🔵       |           | Fees Included      | No No        |                    |               |          |               |
|                |             |           | Back - Choose Type | Next - Add I | tems               |               |          |               |

On the next screen you can then search for and add any items you would like to be included in the Promotion.

| Edit Promotion                                   | 2032 - MyBud M     | lewark C Y          | 32: MyBud Newark Demo  | Back to Promoti              |
|--------------------------------------------------|--------------------|---------------------|------------------------|------------------------------|
| Choose Type                                      | Add                | Detail              |                        | Add Items                    |
| Add and romovo ijams by dragging tham betwoon co | lumos              | Total 1 items inclu | uded in this Promotion | •                            |
| nerd                                             | ×                  |                     | Included in this       | Promotion                    |
|                                                  |                    | 06082               | 2 200mg nerd drop      | \$10.00                      |
|                                                  |                    |                     |                        |                              |
|                                                  |                    |                     |                        |                              |
|                                                  |                    |                     |                        |                              |
|                                                  |                    |                     |                        |                              |
|                                                  |                    |                     |                        |                              |
|                                                  |                    |                     |                        |                              |
|                                                  |                    |                     |                        |                              |
|                                                  |                    |                     |                        |                              |
|                                                  |                    |                     |                        | Mixed Weight or Non-Weight I |
|                                                  | Back - Add Details | Finish              |                        |                              |

Here's what the basket would look like with the Promotion included:

| BOSS Revolution For a limited time, unlimit<br>Mexico for \$5/month! | ted calls to   |              | Det           | autonante | T Chiefe Too                       | * 2    |               |
|----------------------------------------------------------------------|----------------|--------------|---------------|-----------|------------------------------------|--------|---------------|
| 200mg nerd drop<br>Promotion \$1.00 off each                         | 10.00<br>-1.00 | CBD Products | Paraphernalia | Swag      | Test<br>department<br>non cannabis | t.z    |               |
|                                                                      |                | 2            | 0             | 0         | ¢20                                | G      | SKU<br>PLU    |
| SubTatal (1 itama)                                                   | P10 00         |              | 0             | 9         | \$20                               | 210    | Lottery       |
| × Cancel Discount                                                    | -\$1.00        | 4            | 5             | 6         | \$5                                | \$9    | Discount      |
| Tax<br>Fees                                                          | -91.00         | 1            | 2             | 3         |                                    |        | Cash          |
| Coupons<br>BR Club<br>Paid                                           |                | 0            | 00            | @         | Check                              | Refund | Other         |
| Customer Owes                                                        | \$9.00         |              |               |           |                                    |        |               |
| Administrator<br>Store Boss Bal: \$25.00<br>Tue Aug 22 05:28 PM      | No<br>Sale     | Calculator R | teceipts Ott  | tions     |                                    |        | MyBud<br>Club |